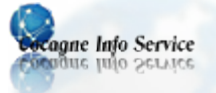

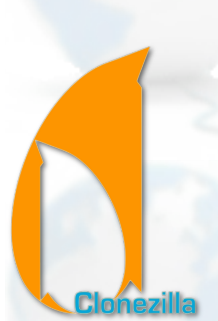

# **CLONEZILLA : SAUVEGARDER SON SYSTÈME**

Clonezilla est un utilitaire Open source et gratuit qui vous permet de cloner une ou plusieurs partitions ou même un disque dur entier de votre pc,

L'avantage de cette méthode est de permettre, lors d'un plantage total de votre machine ou de panne de votre disque dur, de les remettre sur pieds très rapidement. Votre système sera alors à nouveau entièrement paramétré et vos programmes déjà installés.

Les formats supportés sont les suivants : ext2, ext3, ext4, reiserfs, xfs, jfs de GNU/Linux, FAT, NTFS de MS Windows et HFS+ de Mac OS.

Bien entendu, il vous faudra de quoi stocker cette sauvegarde. Évitez de stocker l'image sur le disque dur concerné par la sauvegarde, car en cas de crash de celui-ci, elle ne vous sera plus d'aucune utilité.

Préférez donc un support externe tel qu'une clé USB, un disque dur, ou des DVD (les CD étant d'une taille moindre). Un CD ou une clé USB sera aussi à prévoir afin de créer le live CD de Clonezilla.

Si vous changez de disque dur, vous devrez avoir une partition de taille au moins égale à celle clonée, ou, si vous avez cloné votre disque dur en entier, un disque dur de taille au moins égal à celui cloné. Votre disque dur doit aussi être formaté pour effectuer l'opération.

## TABLE DES MATIÈRES

| 1. | Téléchargement et préparation de Clonezilla                   | 1 |
|----|---------------------------------------------------------------|---|
| 2. | Quelques conseils avant de cloner                             | 1 |
| 3. | Création d'une image du disque ou de la partition souhaité(e) | 2 |
| 4. | Restaurer une image du système en cas de besoin               | 5 |

### 1. Téléchargement et préparation de Clonezilla

- Téléchargez le fichier ISO de Clonezilla à cette adresse
- Vous pouvez soit graver l'ISO sur un cédérom avec InfraRecorder qui est un logiciel libre. Vous trouverez InfraRecorder en version portable <u>ici</u>.
- Soit, faire une clé USB bootable avec l'ISO de Clonezilla, à l'aide de l'utilitaire YUMI disponible ici. Pour cela vérifiez que votre ordinateur accepte de booter sur une clé USB.

### 2. Quelques conseils avant de cloner

- Configurez de préférence entièrement votre système : comptes utilisateurs, programmes, pilotes,...
- N'effectuez cette opération que sur un système stable, s'il ne l'est pas, cela ne servira à rien.
- Soyez certain que celui-ci ne soit pas infecté
- Faites un nettoyage complet du disque ou de la partition à cloner
- Exécutez aussi une défragmentation

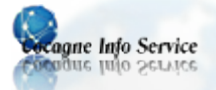

3. Création d'une image du disque ou de la partition souhaité(e)

- Insérez votre CD dans votre lecteur ou votre clé USB de Clonezilla ainsi que votre support de sauvegarde, puis redémarrez l'ordinateur;
- Démarrez sur le CD ou sur l'USB ;
- Clonezilla se lance et va vous demander de configurer quelques paramètres ;
- Choisissez la résolution de votre écran, s'il ne permet pas la résolution 1024 × 768, choisissez 800 × 600 (si vous ne savez pas ou que vous n'êtes pas sur, choisissez également 800 × 600)

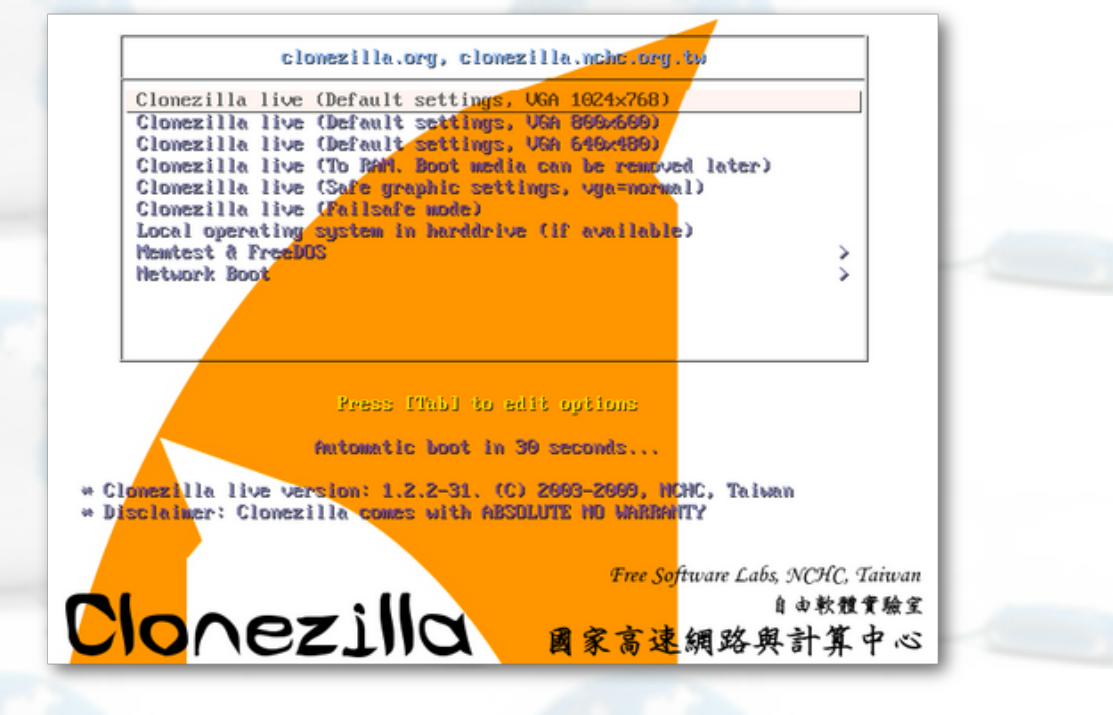

- Patientez durant le chargement
- Sélectionnez la langue et appuyez sur ENTRÉE

| Choose language Which language do you prefer:                                                                                                    | 1 |
|----------------------------------------------------------------------------------------------------|---|
| en_US.UTF-8 English<br>es_ES.UTF-8 Spanish   Español                                                                                                    |   |
| T <u>P_FR.UTF-8 French   Français</u><br>it_IT.UTF-8 Italian   Italiano<br>ja_JP.UTF-8 Japanese   日本語<br>zh_CN.UTF-8 Chinese (Simplified)   简体中文<br>zh_TW.UTF-8 Chinese (Traditional)   正體中文 - 台灣 | 1 |
| <0k>                                                                                                    |   |

Laissez « Ne pas modifier le codage du clavier » et appuyez sur ENTRÉE

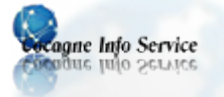

Choisir un codage clavier pour votre architecture N<mark>e pas modifier le codage clavier</mark> Conserver le codage clavier du noyau Choisir un codage clavier dans la liste complète

Sélectionnez « Démarrage de Clonezilla » et appuyez sur ENTRÉE

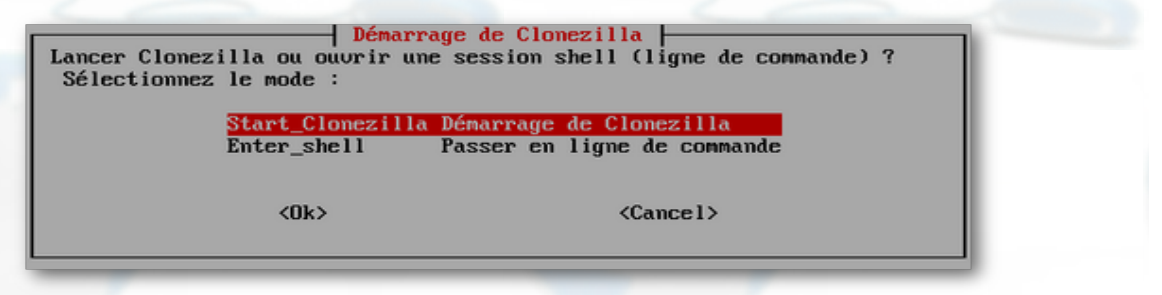

Sélectionnez « disque/partition vers/depuis image » et appuyez sur ENTRÉE

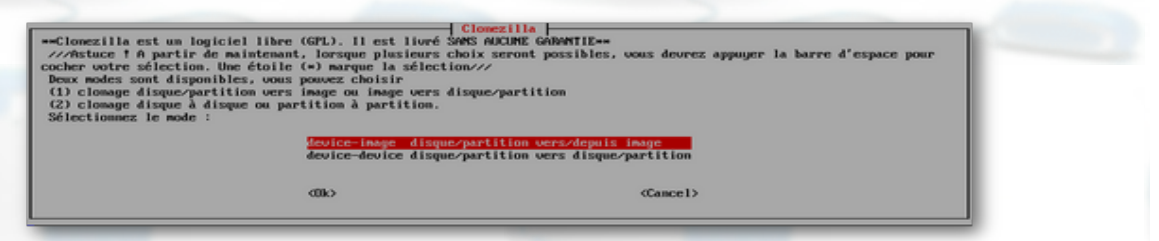

- Sélectionnez « local\_dev Monter un périphérique local » et appuyez sur ENTRÉE
- Faites à nouveau ENTRÉE
- Patientez quelques secondes et sélectionnez le périphérique de sauvegarde, pas celui que vous allez sauvegarder (repérez-le en fonction de la taille)

| home/partinag.<br>///NOTE/// Ne montez Pf                                     | S la partition à sauvegarder sous ∕h                                                                                 | ome/partimag. Le nom de la partition est celui utilisé sous                                                                                           |  |
|-------------------------------------------------------------------------------|----------------------------------------------------------------------------------------------------|----------------------------------------------------------------------------------------------------|--|
| NU/Linux. La lère parti<br>ère partition du 2è dis<br>rincipe C: est hdal (Pé | tion du 1er disque est "hda1" ou "sd<br>que est "hdb1" ou "sdb1", etc. Si le<br>TA) ou sda1 (PATA, SATA ou SCSI), et | al", la 2è partition du ter disque est "bda2" ou "sda2", la<br>système que vous voulez sanvegarder est MS Windows, em<br>D: peut être bda2 (ou sda2): |  |
|                                                                               | hda1 1045MB_ntfs(In_VBOK_<br>hda5 10.56B_ntfs(In_VBOK_                                                               | MARDD1SK)_U83340f96a-67731b47<br>MARDD1SK)_U83340f96a-67731b47                                                                                        |  |
|                                                                               | Ma6_16.0GB_ntfs(In_VBOK_                                                                                             | HNRDD1SK1_VB3340f96a-67731b47                                                                                                    |  |
|                                                                               | <00k>                                                                                                    | <pre>(Cancel&gt;)</pre>                                                                                                    |  |

- Appuyez sur ENTRÉE
- Pressez « Y » pour valider puis ENTRÉE
- Sélectionnez le répertoire de sauvegarde, vous pouvez le laisser à la racine, un dossier sera quand même créé ensuite

| RECYCLER 2009-10-22_13:2 | 2         |
|--------------------------|-----------|
| 006>                     | (Cance 1) |

Pressez à nouveau ENTRÉE

Ap

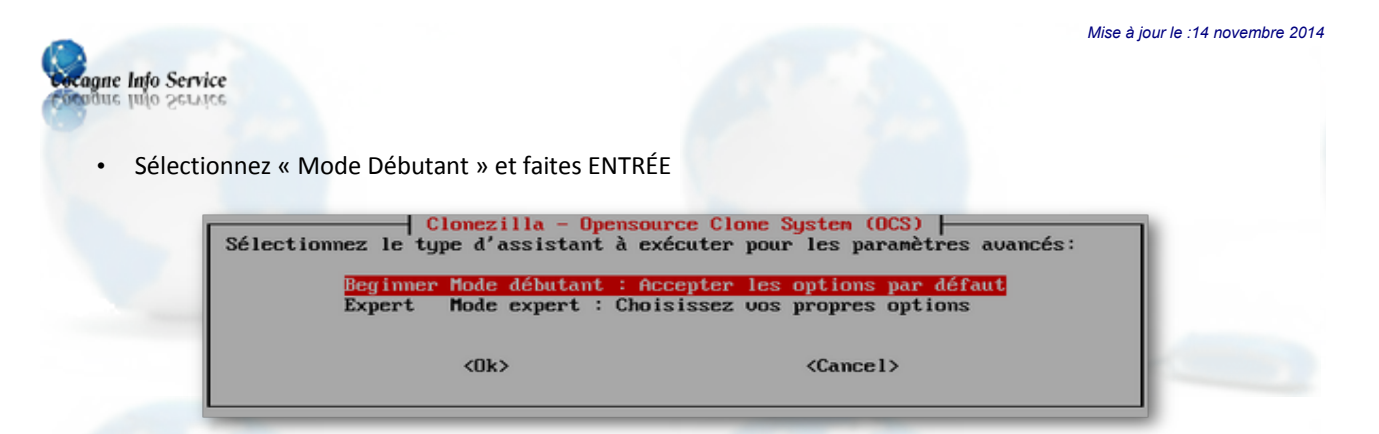

- Si vous souhaitez sauvegarder votre disque dur entièrement, alors choisissez « savedisk ». Si vous souhaitez simplement sauvegarder votre partition système, alors choisissez « saveparts »
- Faites ensuite ENTRÉE
- Entrez le nom de l'image à utiliser, sans espace, préférez l'underscore "\_"

| Restauration_tuto           | Clonezilla - Opensource Clone<br>Saisissez un nom pour l'image | System (O( | CS)   Mode: | saveparts | ካ |
|-----------------------------|----------------------------------------------------------------|------------|-------------|-----------|---|
| <ok> <cancel></cancel></ok> | Restauration_tuto                                              |            |             |           |   |
|                             | <0k>                                                           | <0         | Cancel>     |           |   |

- Appuyez sur ENTRÉE
- Sélectionnez maintenant la/les partition(s) ou le(s) disque(s) à sauvegarder. Cochez la ligne avec la touche ESPACE et appuyez sur ENTRÉE pour valider
- Faites à nouveau ENTRÉE
- Appuyez sur Y à la demande de confirmation et faites ENTRÉE

Le processus démarre et vous pouvez suivre l'avancement en bas de l'écran

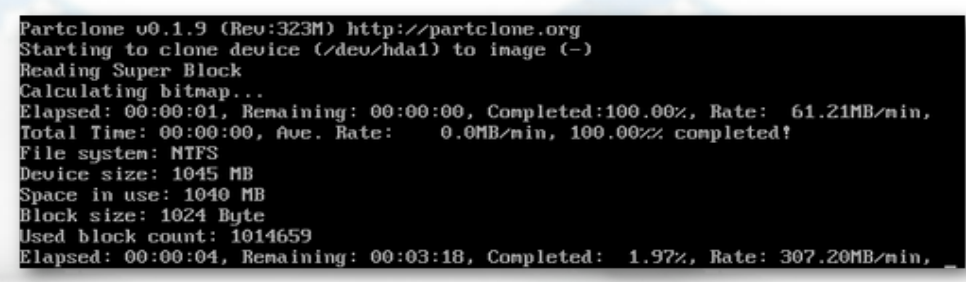

- Patientez durant l'opération
- Une fois terminé, vous obtiendrez ceci :

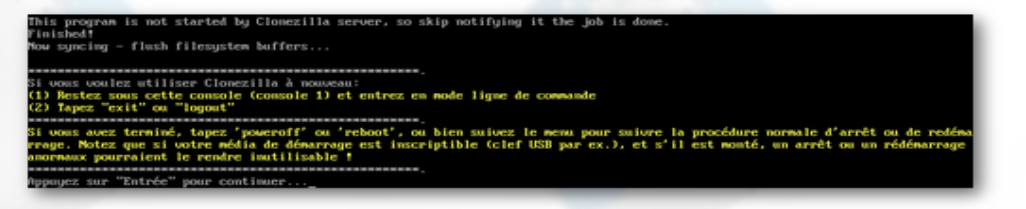

Appuyez sur ENTRÉE

Congue Info Service

- Tapez ensuite le chiffre 1 pour redémarrer votre ordinateur puis cliquez sur ENTRÉE
- Éjectez votre disque et appuyez sur ENTRÉE
- Voilà, vous avez créé votre support de restauration.

#### 4. Restaurer une image du système en cas de besoin

- Démarrez à partir du CD « Clonezilla »
- Réglez à nouveau les paramètres de base comme vu au chapitre 1
- Démarrez « Clonezilla »

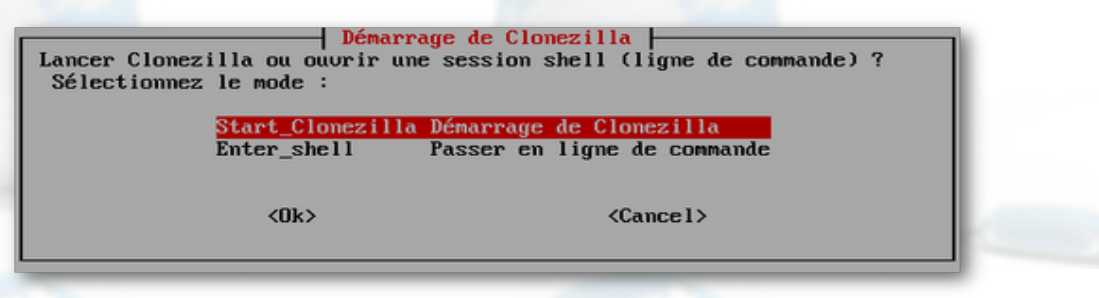

Sélectionnez « Device/image » et appuyez sur ENTRÉE

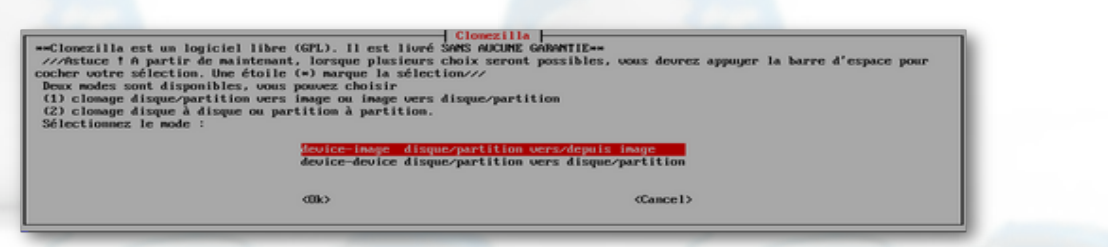

- Sélectionnez « local\_dev » et appuyez sur ENTRÉE
- Faites à nouveau ENTRÉE
- Sélectionnez le support contenant l'image de votre disque dur et appuyez sur ENTRÉE

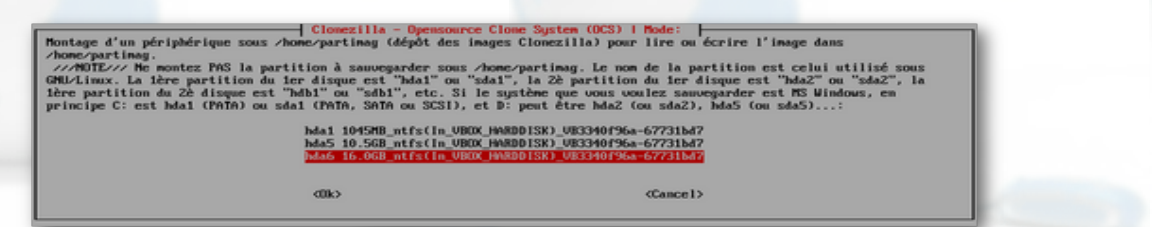

Sélectionnez-le « Répertoire parent sur le périphérique local » et faites ENTRÉE

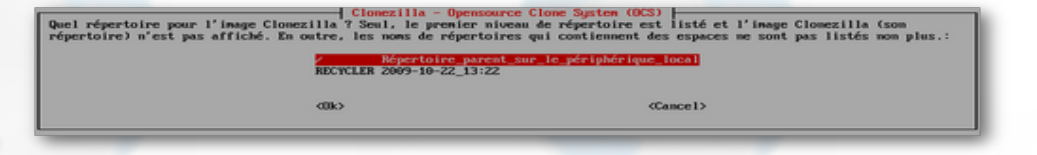

- Faites à nouveau ENTRÉE
- Sélectionnez « Mode Débutant » et faites ENTRÉE

| cocogne Into Service |                                                                                                    | Mise à jour le :14 novembre 20                                                                                                   | 14 |
|----------------------|----------------------------------------------------------------------------------------------------|----------------------------------------------------------------------------------------------------|----|
| Sélect               | Clonezilla - Openso<br>tionnez le type d'assistant à e<br><u>Beginner Mode débutant : f</u><br>Expert Mode expert : Cho | urce Clone System (OCS)<br>xécuter pour les paramètres avancés:<br>ccepter les options par défaut<br>isissez vos propres options |    |
|                      | <0k>                                                                                                    | <cancel></cancel>                                                                                                    |    |

 Sélectionnez « restoredisk » si votre image contient votre disque dur entier ou « restoreparts » si elle ne contient qu'une partition.

| Clonezilla est un logiciel libre (GPL). Il<br>Ce programme un écraser les données de<br>les fichiers importants avant de restaurer †<br> | Clonezilia: Sélectionnez le mode<br>est lioré SANS ADCUME GARANTIE<br>otre disque dur lors de la restauration † Il est recommandé de sanvegarder<br>man<br>plusieurs choix seront possibles, vous devrez appuger la barre d'espace pour<br>: la sélection///                   |  |
|----------------------------------------------------------------------------------------------------|----------------------------------------------------------------------------------------------------|--|
| savejarts<br>restored isk<br><del>restoreparts</del><br>recovery-iso-zi<br>exit                                                          | Sauvegarder_le_disque_local_dans_une_inage<br>Sauvegarder_les_partitions_locales_dans_une_inage<br>Bestaurer_une_inage_vers_le_disque_local<br>Restaurer_une_inage_vers_les_partitions_locales<br>Order_Clonecilla_lice_de_restauration<br>sortir. Passer en ligne de commande |  |
| യര                                                                                                    | (Cance1)                                                                                                    |  |

Le nom du dossier de restauration doit s'afficher, appuyez ensuite sur ENTRÉE

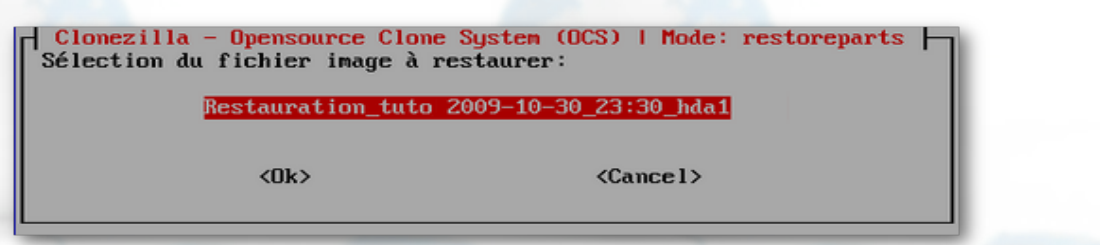

Sélectionnez la partition ou le disque sur lequel vous souhaitez coller l'image et faites ENTRÉE

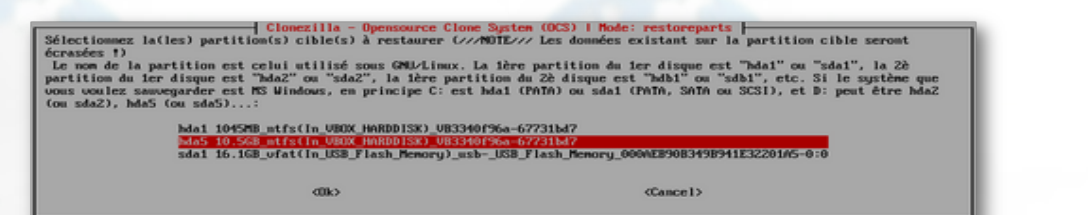

- Faites à nouveau ENTRÉE
- Confirmez en tapant "Y" puis faites ENTRÉE
- Confirmez en tapant "Y" puis faites ENTRÉE
- Le processus de restauration s'effectue, patientez
- À la fin de l'opération, appuyez sur ENTRÉE
- Tapez ensuite le chiffre 1 pour redémarrer, puis ENTRÉE
- Retirez votre CD ou la clé USB de Clonezilla comme demandé, puis appuyez sur ENTRÉE
- Votre ordinateur est maintenant comme vous l'aviez configuré au début et comporte les mêmes paramètres, programmes et fichiers.